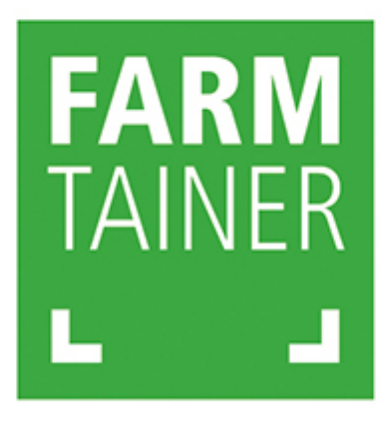

# 기업평가진단 사용자 매뉴얼

| 1. 기업평가 진단 |      |
|------------|------|
| 메인         | 3.P  |
| 내용보기       | 4.P  |
| 2. 기업평가 등록 |      |
| 기업정보 입력    | 5.P  |
| 진단         | 6.P  |
| 결과확인       | 8.P  |
| 3. 기업평가 열람 |      |
| 회차별 결과 리스트 | 9.P  |
| 회차별 결과확인   | 10.P |
| 4. 기업평가 통계 | 11.P |

1. 기업평가 진단 - 메인

기업평가 등록 : 로그인 후 접속 가능
 기업정보를 등록하고 진단평가를 진행할 수 있습니다.

기업평가열람 : 로그인 후 접속 가능
 진단평가를 통한 회차별 결과를 열람할 수 있습니다.

통계확인 : 로그인 상관 없이 접속 가능
 성과분석 전체 통계와 성과지표를 구성하는 부문별 항목의
 중요도를 확인 할 수 있습니다.

#### 1. 기업평가 진단 - 내용보기

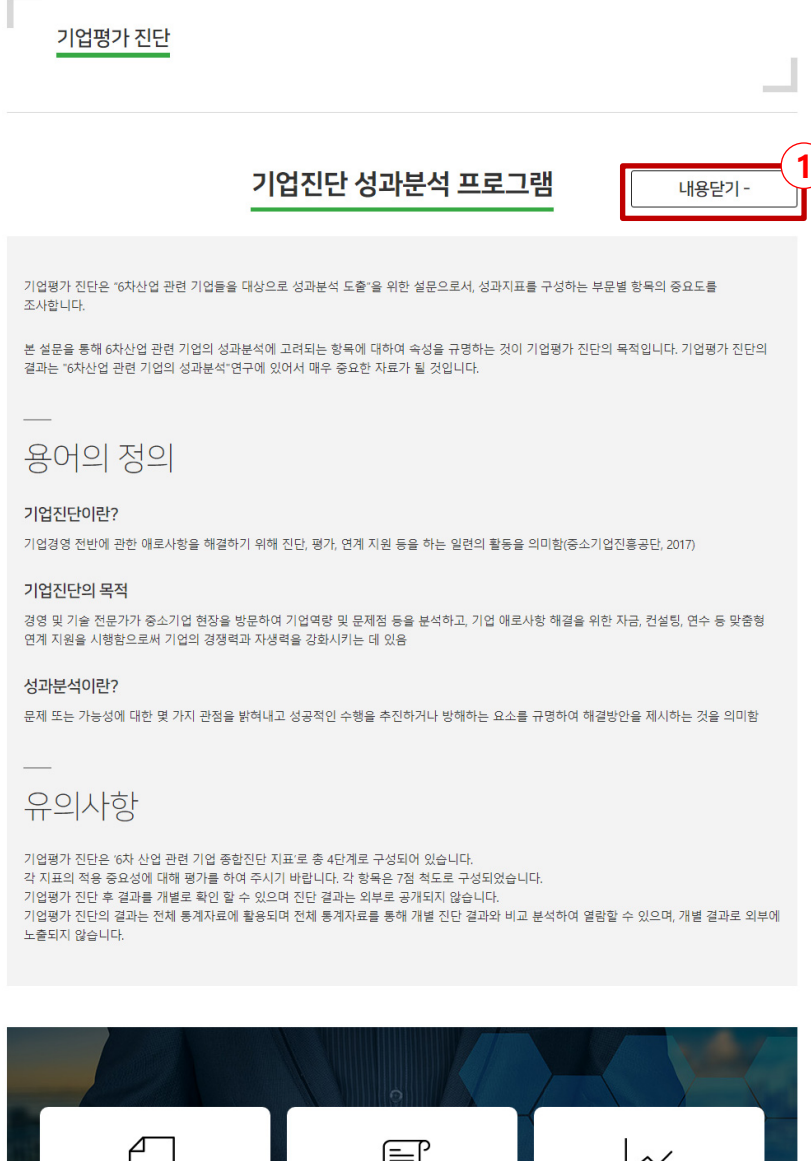

1. 기업진단 성과분석 프로그램 소개 글

※ 사용자의 편의성을 위해 내용 보기, 닫기 버튼을 통해

설명 글을 닫아 두었습니다.

## 2. 기업평가 등록 – 기업정보 입력

| 기어펴가지디                        | ŀ                             |                                |                                   |                                    |            |
|-------------------------------|-------------------------------|--------------------------------|-----------------------------------|------------------------------------|------------|
| 기입평가진단                        |                               |                                |                                   |                                    |            |
|                               |                               |                                |                                   |                                    | (          |
| Ĺ+                            | Ŷ                             | ,<br>,<br>,<br>,<br>,<br>,     | <u>A</u>                          |                                    |            |
| 업 정보 등록                       | 기업역량                          | 경영전략                           | 경영관리                              | 경영시스템                              | 결과확인       |
| P 01. 기업정보                    | 등록 ※예비                        | 창업자분들은 회사명에                    | 입시 또는 예정 중인 회사명                   | 을 입력해주세요.                          |            |
| 대표명*                          | 성함을 입력하서                      | <u>۵.</u>                      |                                   |                                    | (          |
|                               |                               |                                |                                   |                                    |            |
| 선와면오*                         | 전와면오늘 입력                      | 1아세요.                          |                                   |                                    |            |
| 이메일*                          | 이메일을 입력히                      | ·세요.                           |                                   |                                    |            |
| 회사명*                          | 회사명을 입력히                      | ·세요.                           |                                   |                                    |            |
| 사업자등록번호                       | 사업자등록번호                       | 를 입력하세요.                       |                                   |                                    |            |
| 법인등록번호                        | 법인등록번호를                       | 입력하세요.                         |                                   |                                    |            |
| 겁태                            | 업태를 입력하서                      | <b> </b> Ω.                    |                                   |                                    |            |
| 업종                            | 업종을 입력하서                      | B.                             |                                   |                                    |            |
| 회사 주소                         | 주소를 입력하서                      | B.                             |                                   |                                    |            |
| 전년도 매출액                       | 직전년도 매출의                      | 백을 입력하세요.                      |                                   |                                    |            |
| 고용인력                          | 현재 고용인원을                      | 을 입력하세요.                       |                                   |                                    |            |
| 설립일자                          | 설립일자를 입력                      | 히세요.                           |                                   |                                    |            |
|                               |                               |                                |                                   |                                    |            |
| 1인정보 취급방침 동                   | 의                             |                                |                                   |                                    |            |
| 소중한 개인정보는 다음<br>수집하며, 수집된 정보를 | 과 같은 정책에 따라 수<br>투명하고 안전하게 보호 | 집 및 이용됩니다. 광태<br>.관리할 것을 약속합니다 | 이너(글로컬6차산업창업문<br>), 이에 개인정보 수집및 이 | 화센터)는 해당 목적에 연관<br>용에 대한 동의를 구합니다. | 한되는 개인정보만을 |
| 1. 개인정보의 수집·이용                | 목적                            |                                |                                   |                                    |            |
| 개인정보 취급방침에 동                  | 의합니다.                         |                                |                                   |                                    | (          |
|                               |                               |                                |                                   |                                    |            |
|                               |                               |                                |                                   | N                                  | EXT 🔿      |

- 1. 평가 진행순서를 알려주는 네비게이션
- 2. 기업정보를 입력하면 됩니다.
  - \* 표시가 있는 항목은 필수 입력 항목입니다.
  - 회사명이 없으면 예정중인 회사명을 입력해도 됩니다.

(회사 정보 수정 가능)

#### 3. 다음 단계로 이동

#### 2. 기업평가 등록 – 진단

| 7                    | 업평가 7                                | <u> 민단</u>      |                      |             |                  |            |         |                        |            |         | _                 |
|----------------------|--------------------------------------|-----------------|----------------------|-------------|------------------|------------|---------|------------------------|------------|---------|-------------------|
| 가업 정보 등록         20% |                                      |                 | ੱਉਂ-<br>ਕੇ ਬੇ ਲੋਟਵਾਂ | )<br>(<br>2 | ्रि<br>। ख्रुस्य |            | -<br>32 | 네 <b>수</b><br>기<br>시스템 |            | <br>21  | <u> </u>  <br> 확인 |
| STEP 02              | .기업역량※ 모든                            | 든 질문에 답변 후 다음으로 | 넘어갈 수 있습니다.          | _           |                  |            |         |                        |            |         | -(1               |
| No.                  |                                      | 지표명(안)          |                      | 해당사항        | 전혀<br>중요하지       | 중요         | 하지      | 요도                     | 중묘         | 고하다     | 매우                |
|                      |                                      |                 |                      | -           | 않다<br>1점         | 2점         | 3점      | 4점                     | 5점         | 6점      | 7점                |
| 1                    | 동 업종 평균 수준의 지식 재산권 보유하고 있는 <b>가?</b> |                 |                      |             | 0                | $\bigcirc$ | 0       | 0                      | ۲          | 0       | 0                 |
| 2                    | 제품과 서비스 부문이 독창적인가?                   |                 |                      | 0           | 0                | $\bigcirc$ | 0       | ۲                      | 0          | 0       | 0                 |
| 3                    | 연구개발 인                               | 력 및 조직 역량이 적정힌  | 가?                   | 0           | 0                | $\bigcirc$ | ۲       | 0                      | $\bigcirc$ | $\circ$ | $\bigcirc$        |
| 4                    | 과제 실행계                               | 획은 수립되고 있는가?    |                      | 0           | 0                | $\bigcirc$ | 0       | ۲                      | $\bigcirc$ | 0       | 0                 |
| 5                    | 사업 추진을                               | 위한 전담인력이 구성되    | 어 <mark>있는가</mark> ? | 0           | 0                | $\bigcirc$ | 0       | ۲                      | 0          | 0       | 0                 |
| 6                    | 외부 컨설팅                               | 및 정부 지원 사업을 활용  | 용하고 있는가?             | 0           | 0                | $\bigcirc$ | ۲       | 0                      | $\bigcirc$ | 0       | 0                 |
| 7                    | 사업장 운영                               | 시 근로기준법이 준수되    | 고 있는가?               | 0           | 0                | 0          | 0       | 0                      | $\bigcirc$ | ۲       | 0                 |
| <ul> <li></li> </ul> | PREVI                                | 2<br>ous        |                      | L           |                  |            | [       |                        | NEX        | т 🗲     | 3                 |

1. 7점 척도로 1점 ~ 7점 중 선택하면 됩니다.

- 해당 사항이 없다면 '해당사항 없음'으로 체크하면

총 집계에서 빠지게 됩니다.

2. 이전 단계로 돌아가서 내용을 수정 할 수 있습니다.

3. 다음 단계로 이동

#### 2. 기업평가 등록 – 진단

기업평가 진단

| 기업 장<br>TEP 05 | 고 않 · · · · · · · · · · · · · · · · · · | <b>2</b><br>경<br>갈 수 있습 | 영관리              |    | []<br>-<br>경영 | 시스템  |    | <br>ਰੁਹ | 바확인        |
|----------------|-----------------------------------------|-------------------------|------------------|----|---------------|------|----|---------|------------|
| 중요도            |                                         |                         |                  |    |               |      |    |         |            |
| No.            | 지표명(안)                                  | 해당사항<br>없음              | 전혀<br>중요하지<br>않다 | 중요 | 하지<br>다       | 보통이다 | 중요 | 하다      | 매우<br>중요하다 |
|                |                                         | -                       | 1점               | 2점 | 3점            | 4점   | 5점 | 6점      | 7점         |
| 1              | 내부 커뮤니케이션을 통한 의사결정이 이루어지고 있는가?          | 0                       | 0                | 0  | 0             | 0    | 0  | 0       | 0          |
| 2              | 판매 계획에 따른 생산계획이 수립되어 있는가?               | 0                       | 0                | 0  | 0             | 0    | 0  | 0       | 0          |
| 3              | 과제 수행을 통해 새로운 지식을 획득하고 있는가?             | 0                       | 0                | 0  | 0             | 0    | 0  | 0       | 0          |
| 4              | 물류 및 재고 관리시스템이 유지되고 있는가?                | 0                       | 0                | 0  | 0             | 0    | 0  | 0       | 0          |
| 5              | 컨설팅 추진을 위한 인력을 보유하고 있는가?                | 0                       | 0                | 0  | 0             | 0    | 0  | 0       | 0          |
| 6              | 회사 발전을 위한 실현 가능한 목표가 수립되어 있는가?          | 0                       | 0                | 0  | 0             | 0    | 0  | 0       | 0          |
| 7              | 사업목표를 달성하기 위해 필요한 자원(재원)을 투입할 수<br>있는가? | 0                       | 0                | 0  | 0             | 0    | 0  | 0       | 0          |

1

SAVE

기업평가 진단을 저장하기 전까지는 이전 단계로 돌아가 내용을
 수정 할 수 있습니다.

단, 저장 후에는 기업 정보만 수정이 가능 합니다. ※ 진단 결과는 수정 할 수 없습니다.(삭제는 가능)

2. 저장 후 결과 확인 페이지로 이동

← PREVIOUS

#### 2. 기업평가 등록 – 결과확인

|                             | 업평가 진단                   | ŀ                               |                      |                   |                             |                                 |                             |                                          |
|-----------------------------|--------------------------|---------------------------------|----------------------|-------------------|-----------------------------|---------------------------------|-----------------------------|------------------------------------------|
|                             |                          |                                 |                      |                   |                             |                                 |                             |                                          |
| 스<br>기업 장                   | _+<br>_+                 | କ୍ଷି<br><sup>ମଧ୍ୟବଞ</sup>       | स्ट्रे<br>अक्षयन     | sas<br>O          | El la                       | Jan Services                    | 5                           | 결과확인                                     |
| STEP 06                     | 결과확인                     | _                               |                      |                   |                             |                                 |                             |                                          |
| 기업경                         | 정보                       |                                 |                      |                   |                             |                                 |                             | <b>-</b> (1)                             |
| 회사                          | 명                        | 농부의하루                           |                      | 대표명               |                             | 장해원                             |                             | $\mathbf{Y}$                             |
| 전화                          | 번호                       | 010-0000-0000                   |                      | 이메일               |                             | test@naver.con                  | n                           |                                          |
| 회사                          | 주소                       | 대구시 동구                          |                      |                   |                             |                                 |                             |                                          |
| 사업                          | 자등록번호                    | 555-000-0000                    |                      | 법인등록번             | ē.                          | 000-000-0000                    |                             |                                          |
| 업태                          |                          | 제조                              |                      | 업종                |                             | 디자인                             |                             |                                          |
| 전년                          | 도 매출역                    | 100000000                       |                      | 고용인력              |                             | 10                              |                             |                                          |
| 설립                          | 일자                       | 2010-09-01                      |                      |                   |                             |                                 |                             |                                          |
|                             |                          |                                 |                      |                   |                             |                                 |                             |                                          |
|                             |                          |                                 |                      |                   |                             |                                 |                             | 2                                        |
|                             | 기업역량 📠                   |                                 | 경영전략 네               | 2                 | 영관리 교                       |                                 | 경영시                         | 스템 네                                     |
| (8)<br>15<br>15<br>15<br>15 |                          | 지프 2<br>중요도 평가 결리               | лаз<br>• дат • и мат | 지프 4<br>• 전체 정문 · | 지프 5<br>D- 프준편자             | <b>л</b> ш 6                    | م<br>٦=7                    | H<br>H<br>H<br>16<br>- 16<br>- 05<br>- 0 |
| 01-                         |                          | 0012-1                          | -                    |                   |                             | 8                               | 요도                          | - (4                                     |
| No.                         |                          | 지표                              | i명(인)                |                   | 결과                          | 내 평균                            | 전체 평균                       | 표준편차                                     |
| 1                           | 동 업종 평균 수준               | <sup>5</sup> 의 지식 재산권 보         | 유하고 있는가?             |                   | 6                           | 4.000                           | 3.600                       | 1.625                                    |
| 2                           | 제품과 서비스 부                | 문이 독창적인가?                       |                      |                   | 5                           | 4.000                           | 3.600                       | 1.200                                    |
| 3                           | 연구개발 인력 및                | 조직 역량이 적정                       | 반기?                  |                   | 5                           | 3.667                           | 3.800                       | 1.166                                    |
| 4                           | 과제 실행계획은 수립되고 있는가?       |                                 |                      |                   |                             | 3.333                           | 3.000                       | 1.095                                    |
| 5                           | 사업 추진을 위한                | 사업 추진을 위한 전당인력이 구성되어 있는가?       |                      |                   |                             |                                 | 3.600                       | 1.200                                    |
| 6                           |                          | 및 정부 지원 사업을 활용하고 있는가?           |                      |                   |                             | 2.667                           | 3,800                       |                                          |
| 7                           | 외부 컨설팅 및 정               | 성부 지원 사업을 활                     | 용하고 있는가?             |                   | 5                           | 5.007                           |                             | 1.166                                    |
| '                           | 외부 컨설팅 및 정<br>사업장 운영 시 근 | 병부 지원 사업을 활<br>크로기준법이 준수도       | 용하고 있는가?<br> 고 있는가?  |                   | 5                           | 5.000                           | 3.800                       | 1.166                                    |
| ,                           | 외부 컨설팅 및 정<br>사업장 운영 시 근 | 3부 지원 사업을 활<br>크로기준법이 준수도<br>평균 | 용하고 있는가?<br> 고 있는가?  |                   | 5 4.571                     | 5.000                           | 3.800                       | 1.166<br>1.166<br>1.242                  |
| ,                           | 외부 컨설팅 및 정<br>사업장 운영 시 근 | 영부 지원 사업을 활<br>크로기준법이 준수도<br>평균 | 용해고 있는가?<br> 고 있는가?  | ×내 평균 : 내 ?       | 5<br>5<br>4.571<br>1체 회자의 평 | 5.000<br>3.905<br>군 / 전체 평균 : 1 | 3.800<br>3.600<br>평가에 참여한 전 | 1.166<br>1.166<br>1.242<br>체 기업의 평균      |
| ,                           | 외부 컨설팅 및 정<br>사업장 운영 시 근 | 병부 지원 사업을 활<br>1로기준법이 준수도<br>평균 | 용해고 있는가?<br> 고 있는가?  | ※대평균:대 (          | 5<br>5<br>4.571<br>1체 회차의 평 | 5.000<br>3.905<br>군 / 전체 평균 : 1 | 3.800<br>3.600<br>평가에 참여한 전 | 1.166<br>1.166<br>1242<br>체 기업의 평균       |

- 1. 기업정보 확인(작성자 본인과 관리자만 열람 할 수 있습니다.)
- 2. 탭 메뉴를 통해 각각의 카테고리 별 결과를 확인 할 수 있습니다.
- 내 결과 > 내 평균 > 전체 평균과 표준편차를 그래프로 확인 할 수 있습니다.
- 4. 그래프에 나타난 결과를 정확한 수치로 확인 할 수 있습니다.※ 소수점 3자리 까지 반올림하여 표시 합니다.
- 5. 삭제 > 수정 > 인쇄 > 목록(회차별 결과 리스트) 이동이 가능

#### 3. 기업평가 열람 – 회차별 결과 리스트

기업평가 열람

| 회차별 결고 | 바리스트       |           |           |      |       | C     | 기업 통계 [ |       |
|--------|------------|-----------|-----------|------|-------|-------|---------|-------|
| 회차     | 평가 날짜      | 2)<br>대표명 | 매출액       | 고용인력 | 기업역량  | 경영전략  | 경영관리    | 경영시스템 |
| 4      | 2020-09-24 | 장해원       | 100000000 | 10   | 4.714 | 5.000 | 5.556   | 5.714 |
| 3      | 2020-09-24 | 장해원       | 100000000 | 10   | 4.571 | 5.143 | 5.222   | 5.143 |
| 2      | 2020-09-14 | 장해원       | 100000000 | 10   | 4.143 | 5.143 | 5.000   | 4.714 |
| 1      | 2020-09-14 | 장해원       |           |      | 3.000 | 3.857 | 3.778   | 3.000 |
| 총 4회   |            |           |           |      |       |       | « <     | 1 > > |

J

기업 목록

1. 해당 기업의 전체 진단 결과를 엑셀파일로 다운로드 할 수 있습
 니다.

2. 클릭하여 각 회차별로 결과를 열람 할 수 있습니다.

#### 3. 기업평가 열람 – 회차별 결과확인

| Г<br>: | 기업평가 열람                   |                |             |          |          |
|--------|---------------------------|----------------|-------------|----------|----------|
| 결과     | 호·이                       |                |             |          |          |
| 기업     | 정보                        | 5              | 3.750       | 3.600    |          |
| 7      | 사업장 운영 시 근로기준법이 준수되고 있는가? |                |             |          |          |
|        | 평균                        | 4.571          | 4.107       | 3.629    | 1.242    |
|        | ※ 내 평균 : 내 전              | 체 회차의 평균       | / 전체 평균 : 평 | 가에 참여한 전 | 체 기업의 평균 |
|        | · []                      | <b>2</b><br>수정 | )<br>인소     | H        | 목록       |

1. 삭제 : 마지막 회 차의 결과만 삭제 할 수 있습니다.
※ ex) 4회 차 삭제 후 3회 차가 마지막 회 차가 되면

3회 차 삭제 가능

 2. 수정 : 삭제와 동일하게 마지막 회차의 정보만 수정 할 수 있으며 범위는 기업 정보만 수정할 수 있습니다.

※ 진단결과 수정 불가능

※ 인쇄 경우 브라우저마다 설정 값이 다르기 때문에 잘리거나 여백이 생겨서 출력되는 부분이 발생 할 수 있습니다.

### 4. 기업평가 통계

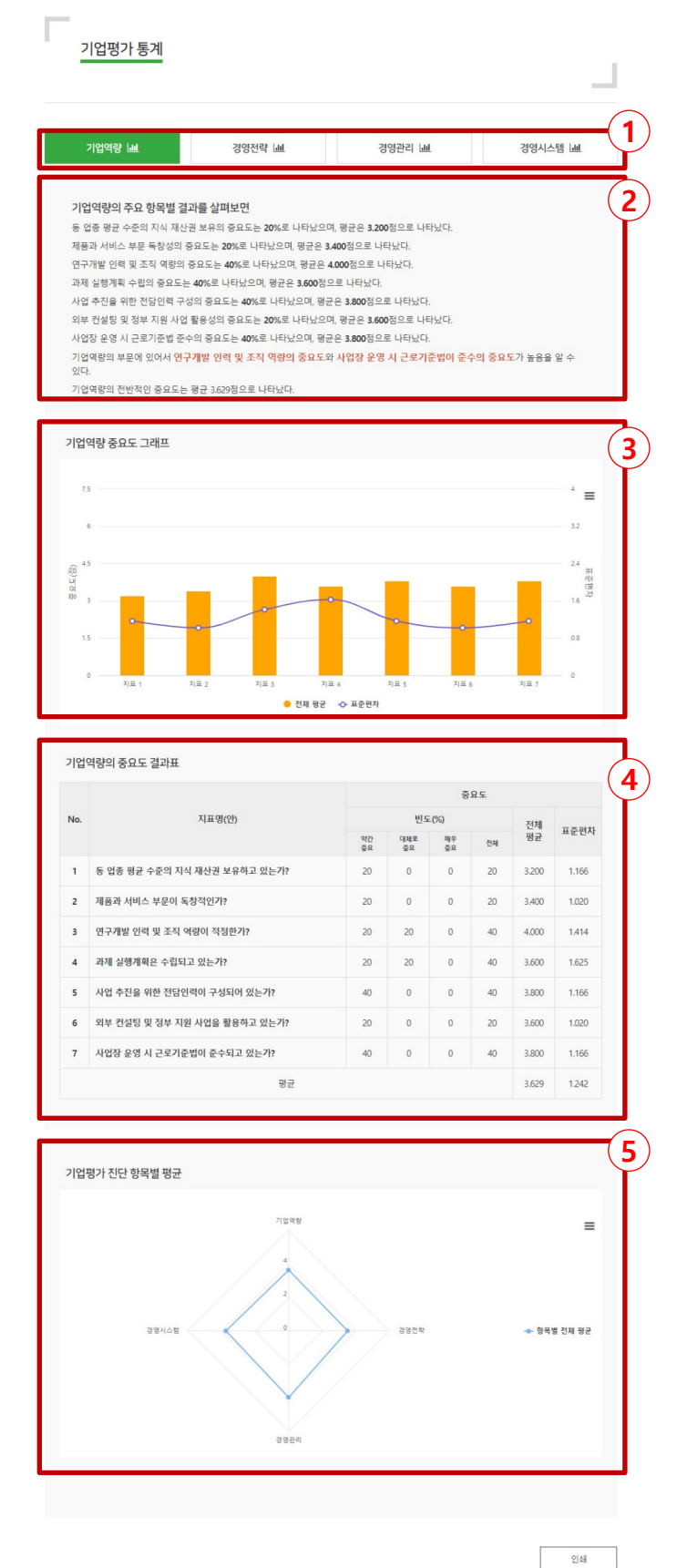

설명 다음 페이지

11

#### 4. 기업평가 통계

- 1. 탭 메뉴를 통해 각각의 카테고리 별 결과를 확인 할 수 있습니다.
- 2. 하단의 기업역량의 중요도 결과표를 이해하기 쉽게 글로 표시

※ 주요 항목별 결과의 중요도는 진단 평가 7점 척도 중에서

'중요하다' 또는 '매우 중요하다'로 체크한 5점 이상의

점수(5, 6, 7)로 계산한 결과 입니다.

- 3. 해당 카테고리의 전체 평균과 표준편차를 그래프로 표시
- 4. 기업역량의 중요도 결과표

약간 중요 : 5점

대체로 중요 : 6점

매우 중요 : 7점

5. 각 카테고리별 평균 점수를 한번에 확인 할 수 있는 그래프

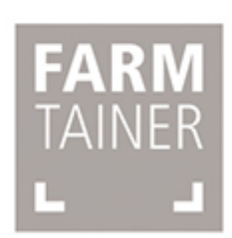

# www.farmtainer.or.kr